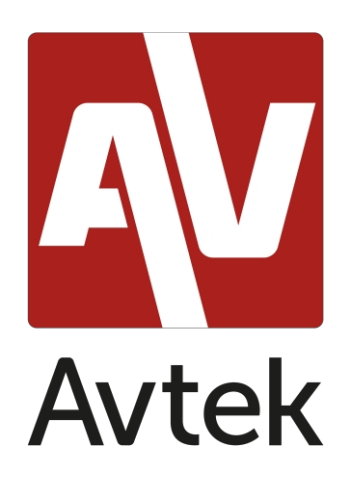

# Table of contents

| Introduction                                                  | 5               |
|---------------------------------------------------------------|-----------------|
| Getting the system up and running for the first time          | 5               |
| Basic operation                                               | 8               |
| General settings                                              | 8               |
| Source selection                                              | 9               |
| Eye Care Function                                             | 9               |
| Volume control                                                | 9               |
| Brightness adjustment                                         | 9               |
| Side toolbar                                                  | 9               |
| Basic functions                                               | 10              |
| Recent tasks                                                  | 11              |
| Split-screen / Split-screen                                   | 12              |
| Quotation menu                                                | 14              |
| Screenshot menu                                               | 16              |
| Freeze / zoom function                                        | 17              |
| Other tools                                                   | 18              |
| Voting function/air class                                     | 19              |
| Voting                                                        | 22              |
| True/FalseError: no bookmark ha                               | s been defined. |
| First come, first served                                      | 25              |
| Selector - selecting a random person(s) among those logged in | 25              |
| Comments                                                      | 26              |
| Export of resultsError: tab is not define                     | d.              |
| Note - a note-taking application                              | 27              |

| Basic operation                                          |    |
|----------------------------------------------------------|----|
| Menu                                                     |    |
| System settings                                          | 33 |
| Web browser                                              |    |
| Finder - file manager                                    |    |
| Basic operation                                          |    |
| Changing / setting the wallpaper                         |    |
| Dashboard settings                                       |    |
| Widgets                                                  |    |
| Adding dashboards Error: no tab is defined.              |    |
| Screenshare Pro                                          |    |
| Compatible operating systems:                            | 40 |
| Mobile devices                                           | 40 |
| Computer                                                 | 42 |
| Using the application                                    | 44 |
| Calculator                                               | 45 |
| Calendar                                                 | 45 |
| Cloud driveError: tab not defined.                       |    |
| Keeper                                                   | 46 |
| NewPipe - an application to play YouTube platform videos | 47 |
| Screen lock                                              | 47 |
| Screen lock application                                  | 47 |
| Other locking options                                    | 48 |
| Visualizer                                               | 48 |
| System upgrade                                           | 50 |

# Introduction

The operating system installed in Avtek interactive monitors is a modified version of the popular Android system. This system is used both for basic operation to the monitor (such as changing sources or volume levels) and offers a number of useful tools for education and business, which will be discussed later.

The device is equipped with a touch screen. To operate it, just touch the screen.

### Initial system startup

At first launch of user receives possibility basic configuration of the monitor.

1. Select the system language.

|   |                                                     | Avtek |      |   |
|---|-----------------------------------------------------|-------|------|---|
| < | Language<br>Please choose your language and region. |       |      |   |
|   | Magyar<br>Magyarország                              |       |      |   |
|   | Italiano<br>Italia                                  |       |      | 2 |
|   | Nederlands<br>Nederland                             |       |      |   |
|   | Ротака<br>Русский<br>Россия                         |       | •    |   |
|   |                                                     | Skip  | Next |   |

2. Connect to a WiFi or Ethernet network to access the Internet.

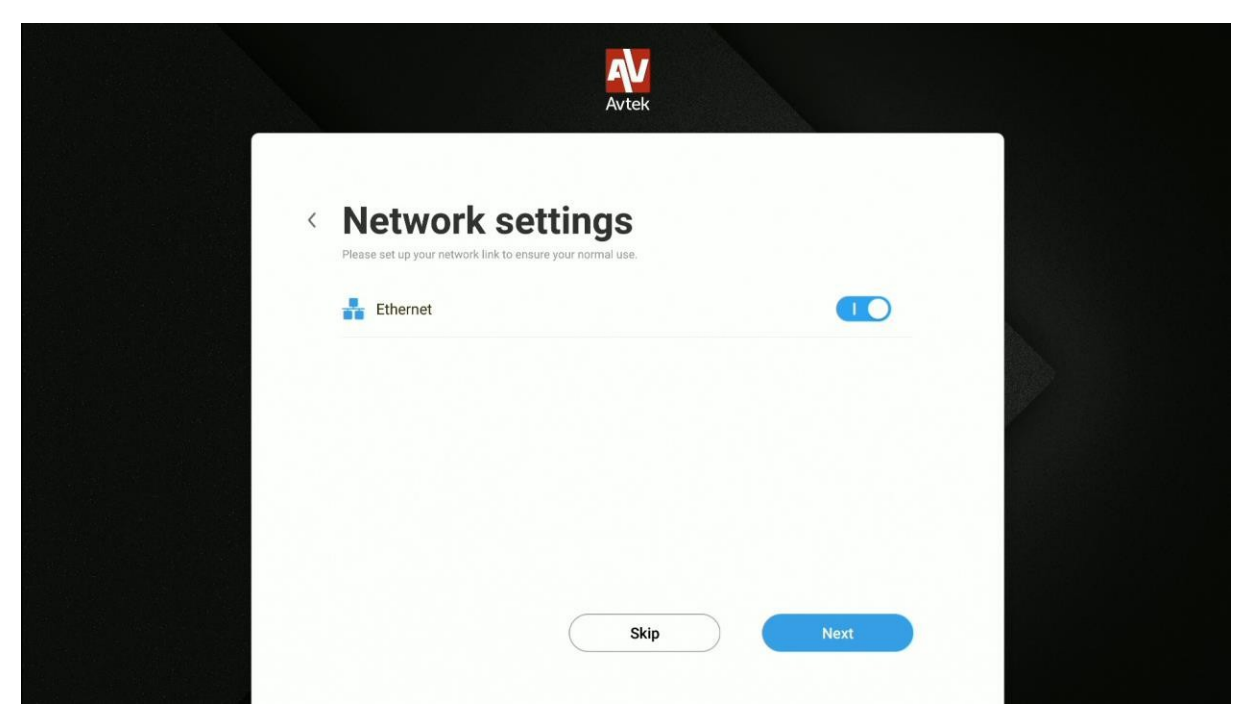

**NOTE**: to connect to a wireless network, make sure the WiFi dongle or module is properly connected.

3. Configure the date and time of the device.

|   |                                                                  | Avtek                       |               |
|---|------------------------------------------------------------------|-----------------------------|---------------|
| < | Date & Time S<br>Please set the time and date to ensure normal u | ettings                     |               |
|   | Set Date & Time Automatically                                    |                             |               |
|   | Set date                                                         |                             | 04/10/2020    |
|   | Set time                                                         |                             | 14:19         |
|   | Set timezone                                                     | GMT+02:00 Czas środkowoeuro | opejski letni |
|   | Date format                                                      | 0                           | 04/10/2020    |
|   | ·······                                                          | Skip                        | Next          |

4. Name the device.

|                     |                       | Avtek                 |      |   |  |
|---------------------|-----------------------|-----------------------|------|---|--|
|                     | Please enter your dev | e Name                |      |   |  |
|                     | Modify device na      | Avtek TS5 75 Connect+ |      |   |  |
|                     | Device Name.          | AVIER 13373 Connect   |      |   |  |
|                     |                       |                       |      |   |  |
| CV0002              |                       |                       |      |   |  |
| 000034<br>1.) - Şəl |                       | Skip                  | Next | 1 |  |

5. The device is now ready for use.

| Avtek  |       |
|--------|-------|
|        |       |
|        |       |
|        |       |
| Finish |       |
|        | Avtek |

# **Basic operation**

The main screen is displayed every time the monitor is started.

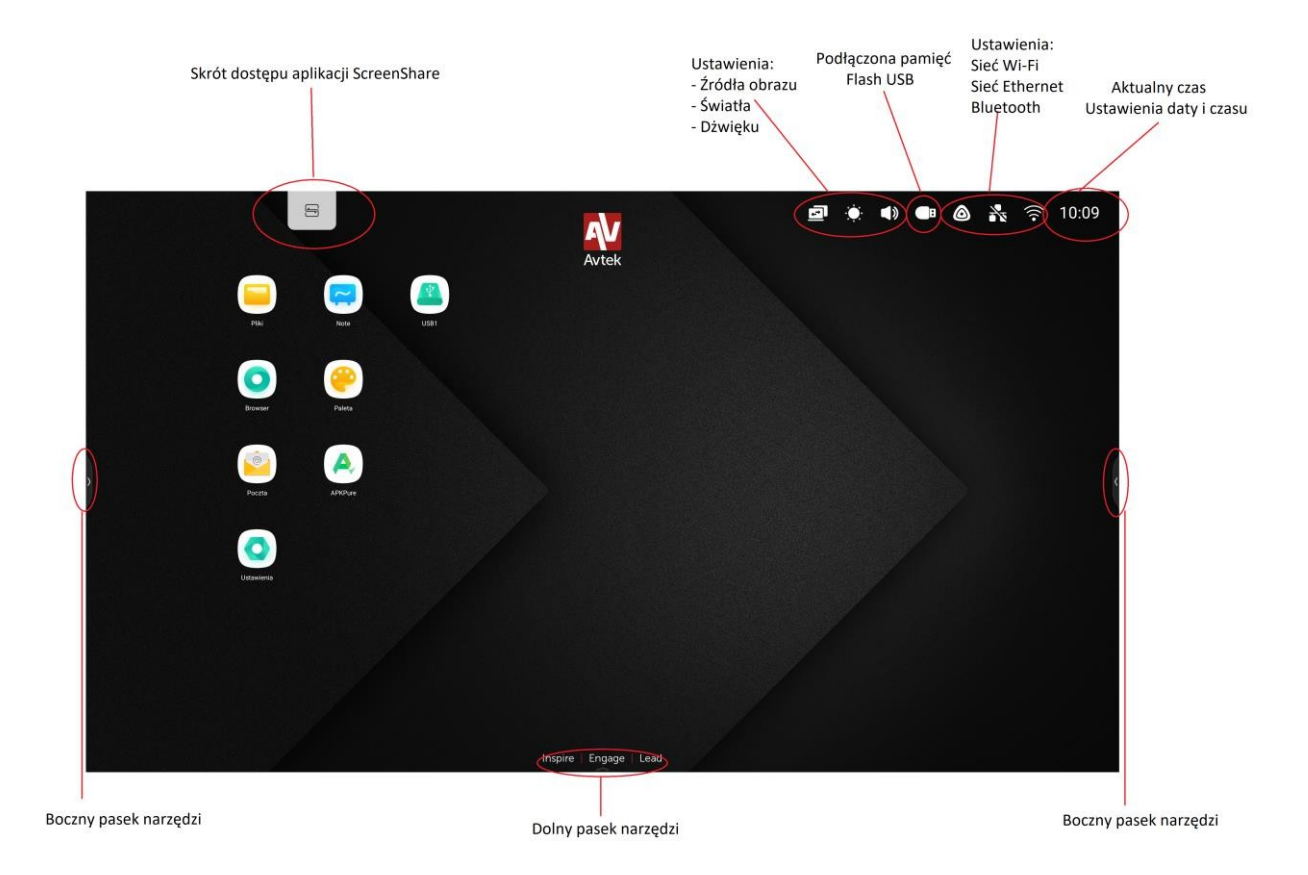

To navigate the main menu:

- Touch the desired item.
- use the side toolbar.

# **General settings**

To open General Settings, tap and drag the bottom of the screen or select the icon From the top bar of the toolbar settings.

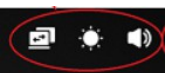

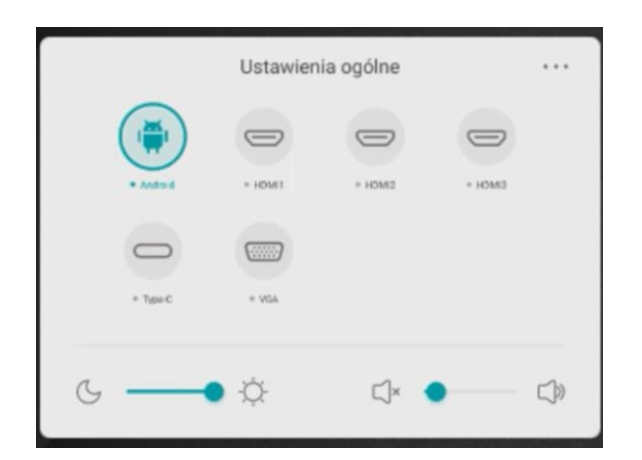

Source selection: all image sources are available on the main general settings screen. Active sources are marked with a blue icon<sup>•</sup>. To change the source after Simply tap the desired icon.

**NOTE**: the PC option is only available when the PC module is properly installed in the socket

Eye Care function: short wavelength blue light rays from displays can cause eye fatigue,

retinal damage and affect vision over time. The Eye Care function was created to take

care of your eyes by being able to

Reduce the intensity of blue light.

To enable the Eye Care function slide the switch to the right.

Adjusting the volume: to adjust the volume, touch and move the volume slider.

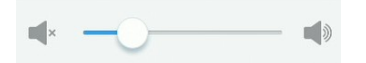

**Adjust brightness:** to adjust the brightness level of the display, touch and move the brightness slider.

℃ —————————————————

# Side toolbar

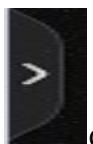

To bring up the toolbar, tap the icon

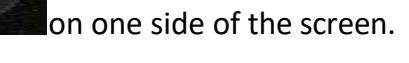

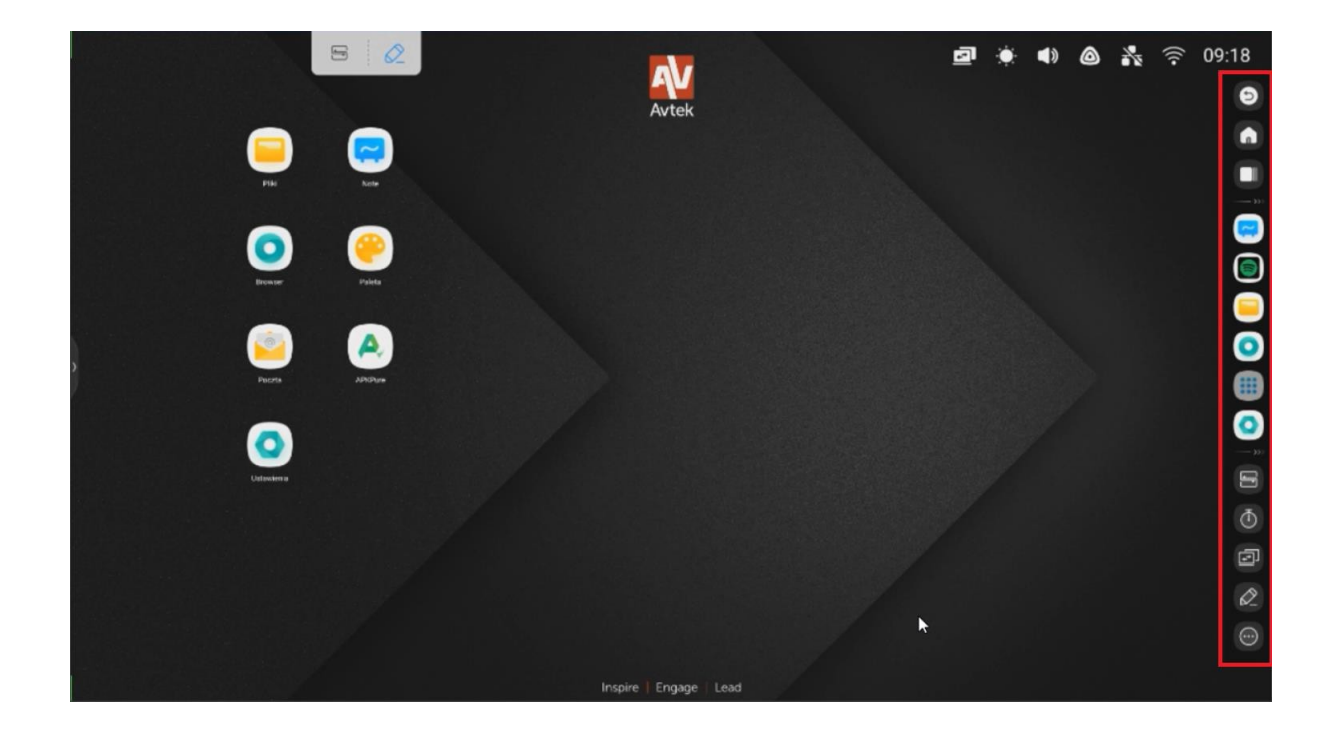

# **Basic functions**

- to hide the toolbar press

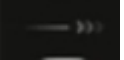

- to go back to the previous screen or to cancel the action performed in the

Θ

- selected applications press
- to return to the home screen press
- to view all enabled applications, press
- to go directly to the Note application press
- to open the menu of available applications, press
- to open and personalize the menu of additional tools

### **Recent tasks**

To view all applications running in the background, press

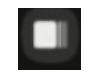

|             | Autok                  | CLEAR ALL    |
|-------------|------------------------|--------------|
| W Wikipedia |                        | ×            |
|             |                        |              |
| Finder      |                        | ×            |
| Storage     | nt Notatka Obraz Media | Notification |
| Chromium    | Ringtones              | ×            |
|             |                        |              |

- The list of applications is scrolled by touching and dragging up and down.
- To select an application, tap on it.
- To remove an application from the list (disable it), swipe left or right.
- To clear the entire list scroll up and tap the button.

CLEAR ALL

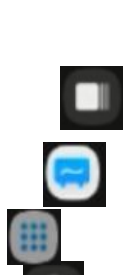

# Split screen / multi-application mode

Multi-application mode is only available in Connect series displays, in the Lite series it is available to split the screen into 2 applications.

To display up to 4 applications simultaneously in windowed mode, you need to:

1. open settings then under the personal tab, select Multiple Mode windows

| (((•           | Sieci bezprzewodowe i<br>WI-FI, Bluetooth, Ethernet      | Osobiste                                                                                                    |               |
|----------------|----------------------------------------------------------|----------------------------------------------------------------------------------------------------|---------------|
| <del>ن</del> ک | Osobiste<br>Tapeta, tryb wielu okien                     | Tapeta                                                                                                    | >             |
| ⋧              | Wejście i wyjście<br>Wyjście dźwięku, ustawienia kanałów | Przesuń po ekranie do góry, by wyświetlić<br>opcje                                                                                                    | Pasek dolny 💌 |
| $\odot$        | Aplikacja<br>Zarządzanie aplikacjami                     | Tryb wielu okien<br>Tryb wielu okien umożliwia wyświetlanie więcej niż jednej aplikacji<br>równocześnie, może jednak powodować większe zużycie energii. |               |
| $\square$      | <b>System</b><br>Data i godzina, język, pamięć masowa    |                                                                                                    |               |
| (i)            | Informacje<br>Informacje prawne, wersja Android          |                                                                                                    |               |
|                |                                                          |                                                                                                    |               |
|                |                                                          |                                                                                                    |               |
|                |                                                          |                                                                                                    |               |
|                |                                                          |                                                                                                    |               |
|                |                                                          |                                                                                                    |               |
|                |                                                          |                                                                                                    |               |
|                |                                                          |                                                                                                    |               |
|                |                                                          |                                                                                                    |               |

2. After this step, restart the monitor.

3. After restarting, launch any application. After launching, press on the top edge

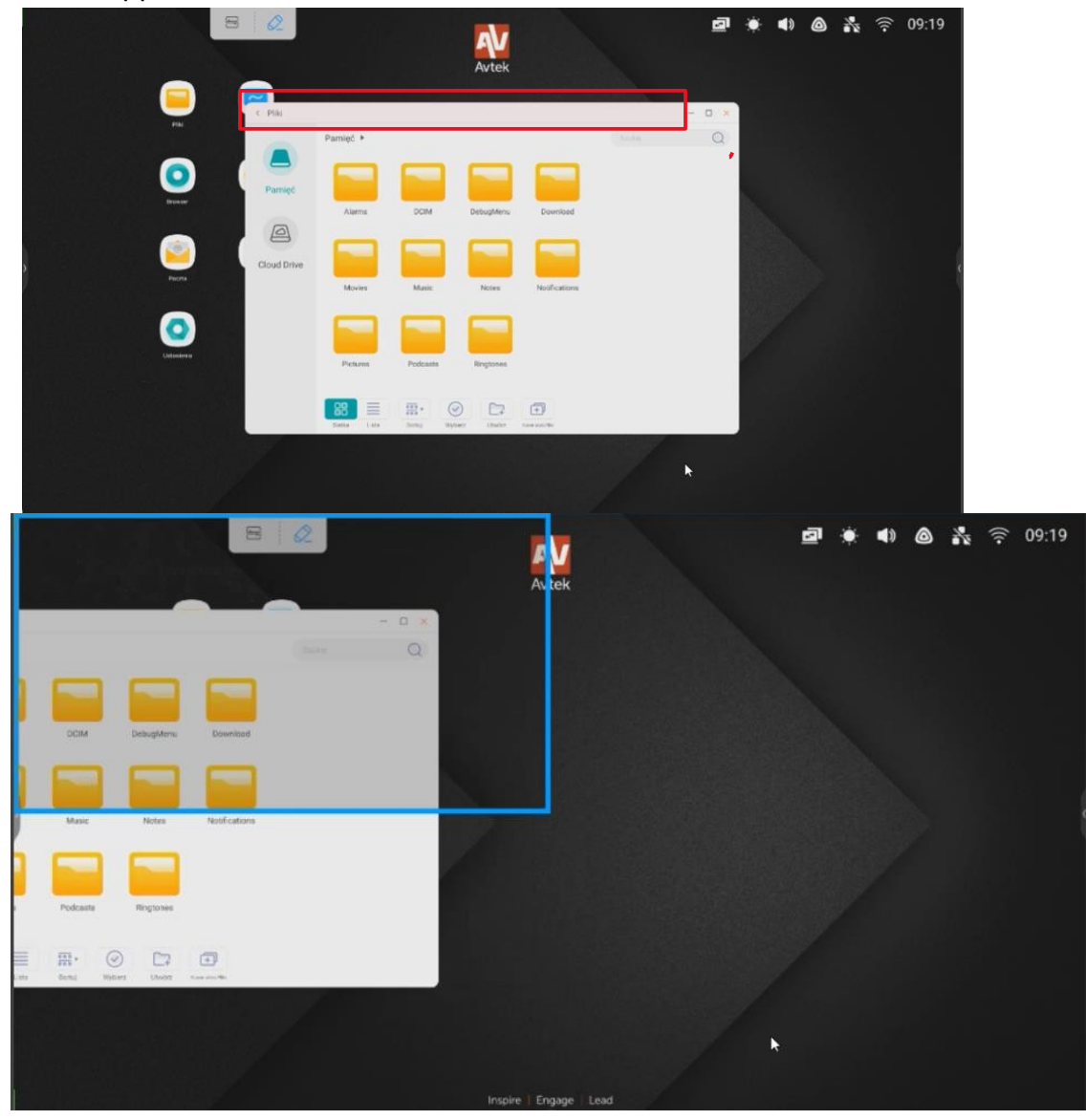

4. Drag the application to one of the highlighted blocks on the sides. W Depending on the needs of use, you can display the application in the dimension of ¼ of the display

# of the application and hold down the

Or expand the displayed application to ½ the size of the display In this way, the Avtek UX 3.0 system allows you to run and display up to 4 applications simultaneously

# **Quotation menu**

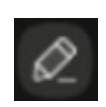

To open the quotation menu press.

Annotation tools allow you to take notes on any image from any source.

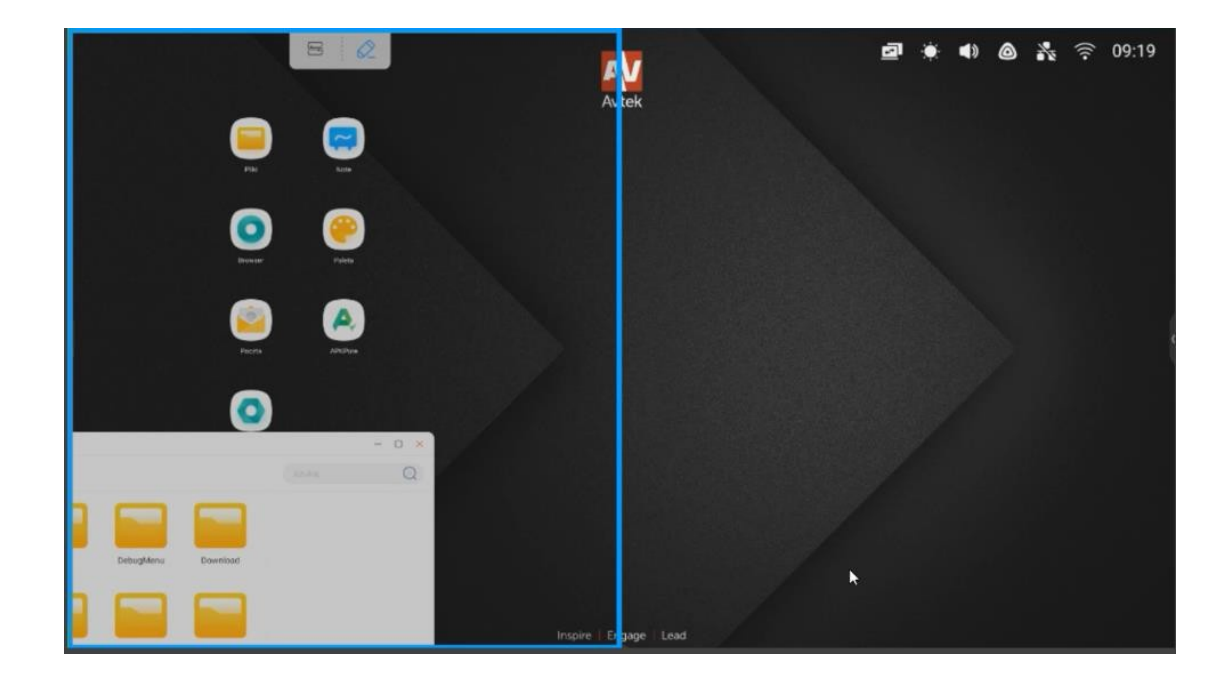

| G Google × +                                                                                                  |             |
|----------------------------------------------------------------------------------------------------|-------------|
| ← → C â https://www.google.pl                                                                                 | ☆ ± :       |
| REXYSTRO ORAFIKA<br>WEXYSTRO ORAFIKA<br>MARA<br>GOOGLE<br>MARA<br>Korzystaj z Google w tych językach: English | Zaloguj się |
| Polska                                                                                                    |             |

- Touch the pen icon to take notes on the screen. Touching the icon several times changes pen color.

- Touch the highlighter icon to write with a semi-transparent . Touch icon

The color of the highlighter changes several times

ନ୍ତ

cloud

**NOTE**: to erase notes, you can also put your whole hand on the screen which activates the eraser function.

Tap the bucket icon to delete all created notes. Tap the floppy disk icon to save the created notes as a PNG file. Tap the Share icon to create a QR code containing the displayed content along with the notes.

-tap the cloud icon to send the displayed content along with your notes to disk in the

- Tap the ilon X to disable the note-taking tool along with the notes.

### Screenshot menu

| То оре      | en the screenshot menu, press                                                                                                    |       |
|-------------|----------------------------------------------------------------------------------------------------|-------|
| < Pliki     | <b>■ 102971</b>                                                                                                    | - Ø × |
| Pamięć      | Pamięć * Notes * Mark                                                                                                    | Q     |
| 0           |                                                                                                    |       |
| Cloud Drive |                                                                                                    |       |
|             | Status         Status         Status         Difference         Analog         Difference         Analog         Difference         Analog         Difference         Analog         Difference         Analog         Difference         Analog         Difference         Analog         Difference         Analog         Difference         Analog         Difference         Analog         Difference         Difference         Analog         Difference         Difference <thdifference< th="">         Difference         <thdiference< td=""><td></td></thdiference<></thdifference<> |       |

\_ Tap \_\_\_\_\_ icon to enlarge the screenshot area to the entire desktop. **NOTE**:

to adjust the area according to your preference, press, hold and drag the white

### icons

- tap the icon
- to apply the screenshot area to the selected application
- Tap the icon
- Touch the icon
- Tap the icon

icon to send the selected passage to the Note application.

icon to save the selected section as a PNG file.

icon to exit the screenshot menu.

**NOTE**: *it is possible to take a snapshot of the portion of the screen on which the notes are on created through the quotation menu. To do this, you must first turn on and use the* 

from the quotation menu and then slide out the side toolbar once more and select the screenshot menu.

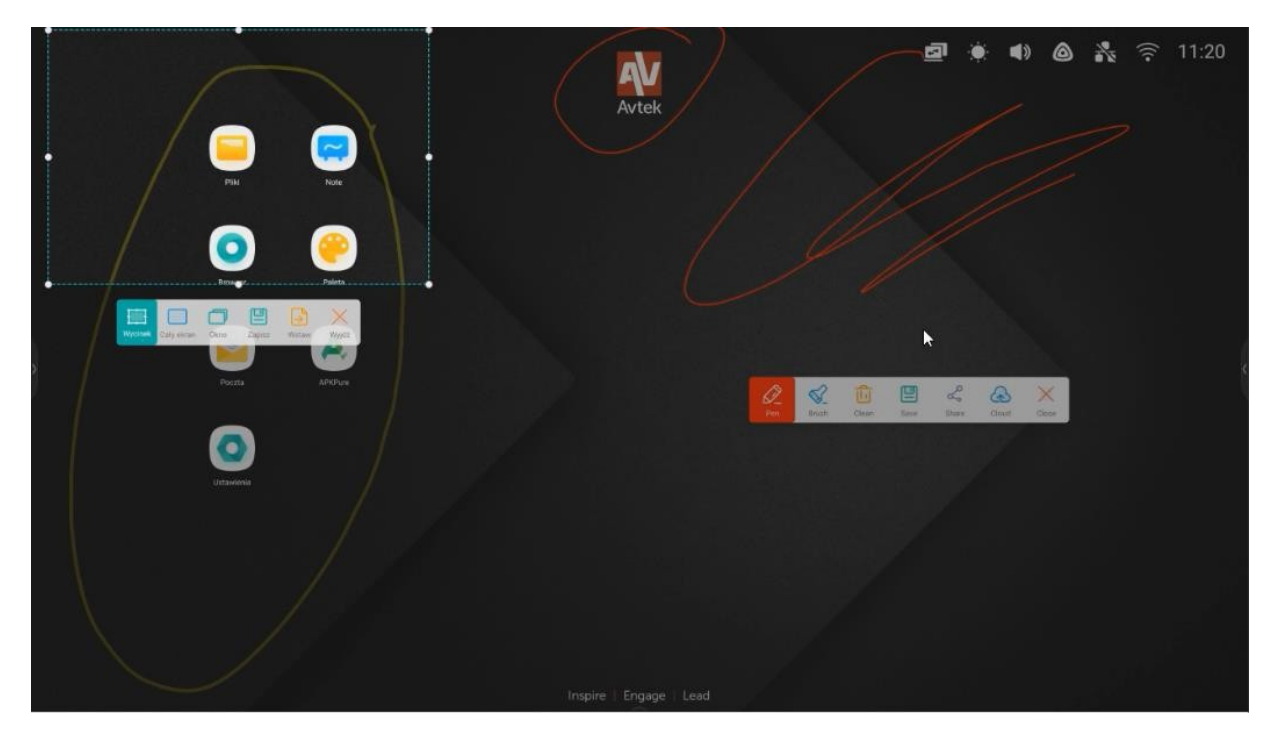

# Freeze / zoom function

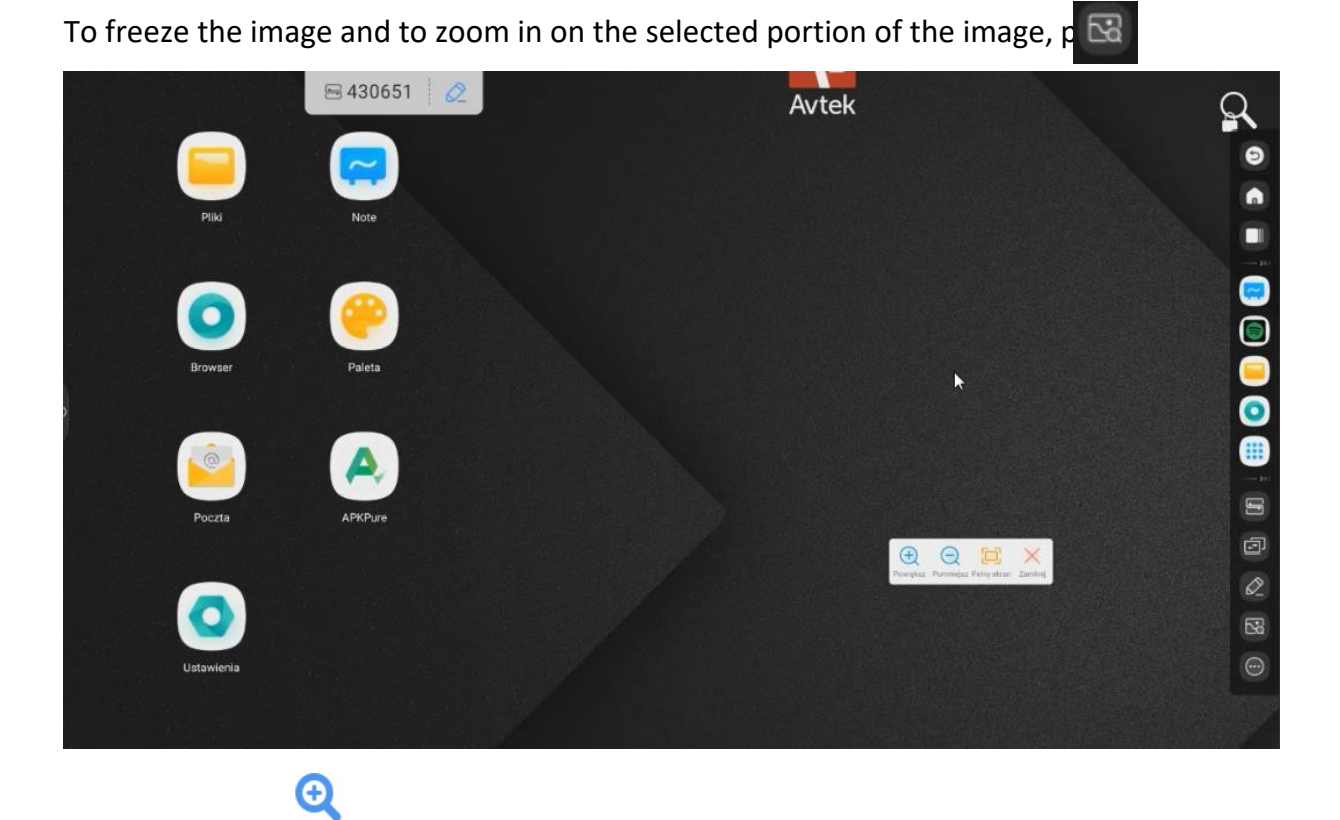

17

- Touch the icon to zoom in on the image.
- Touch the icon  $\bigcirc$  icon to zoom out the image.
- Touch the icon **E** icon to restore the screen to its original scale.
- Touch the 🔀 icon to disable the freeze/zoom function.

# Other tools

# To open a menu of additional tools select

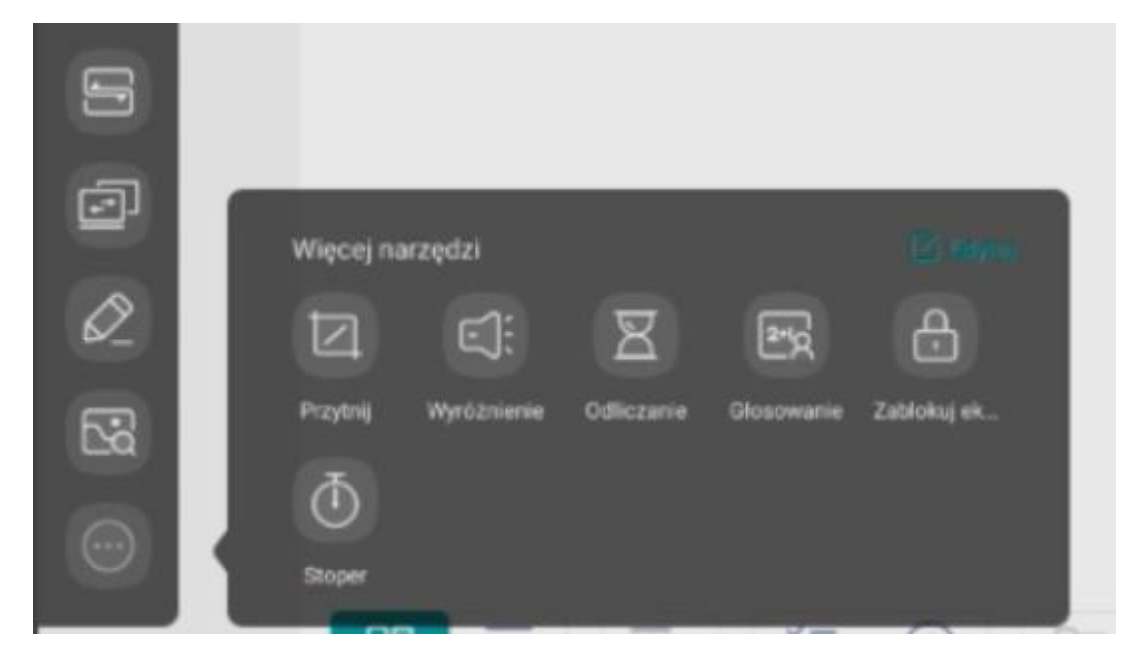

- Touch icon to activate the spotlight function. This function can be used to focus the listeners' attention on a selected part of the screen.
- Touch the icon 📓 icon to enable the timer function.
- Touch the icon 👩 icon to enable the stopwatch function.
- Touch the icon icon to enable the voting/air class function.

a

- tap the icon
- to lock the screen
- tap the icon
- to change the image source

To manage the appearance of the toolbar, press and hold the icon of any tool, then you will be able to edit the toolbar. By pressing the + button

| 2 |                 |              | Jalankerak |          |            |  |
|---|-----------------|--------------|------------|----------|------------|--|
| 6 | the recent of   |              |            |          |            |  |
| D |                 |              | R          | R        | B          |  |
|   | Papel           | Wystowerse   | Stepitetka | Odkoarve | Glosowanie |  |
| 0 | California etc. | U)<br>Singer |            |          |            |  |
|   |                 |              |            |          |            |  |

you add another tool to bar. With the - button you remove a tool from the sidebar.

# Voting/air class function

Touch the icon to enable the voting function/air class. The screen will display QR code window.

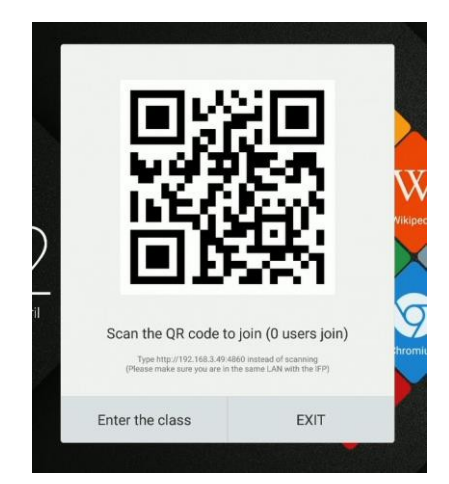

To use the tool you need to:

- 1. Connect the interactive monitor to an available network.
- Enable the WiFi function on the devices that will be used to answer questions.
   Then connect them to the same WiFi network as the interactive monitor.

NOTE: all devices must be on the same WiFi network!

3. Scan the QR code or transcribe the address displayed below it into your browser

Internet, in the latest version you can skip this step by going to the website <a href="http://class.ifpshare.com">http://class.ifpshare.com</a> and enter the code shown on the monitor screen

- 4. He will enter his name and press Enter to join the class.
- 5. On the interactive monitor, press Enter to start the session.

**NOTE**: the voting function is for answers only. Questions can be asked, for example, as slides in the Note app, notes on pictures, or verbally.

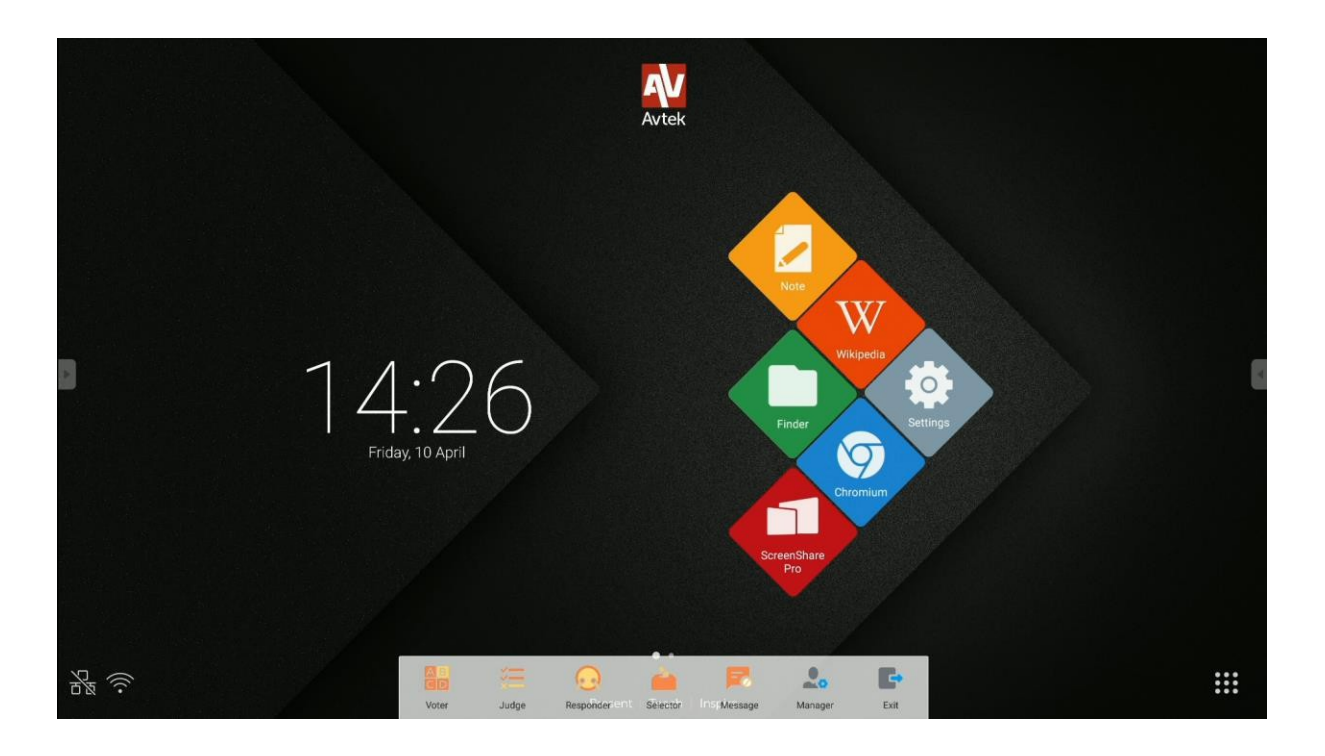

The tool has the following functions:

- **AR** Voting, with a choice between a single-choice question Choice and multiple .
- Mho's first? indicates the first person who reports through his device.
- Brawing selecting a random person among those logged in. You can also

select several people at once.

- Enables/disables participants to send comments.
  - enables:
    - Redisplay the QR code.

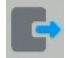

- output from the voting tool.

# Voting

For example: Question asked in Note app, answer mode is voting single-choice.

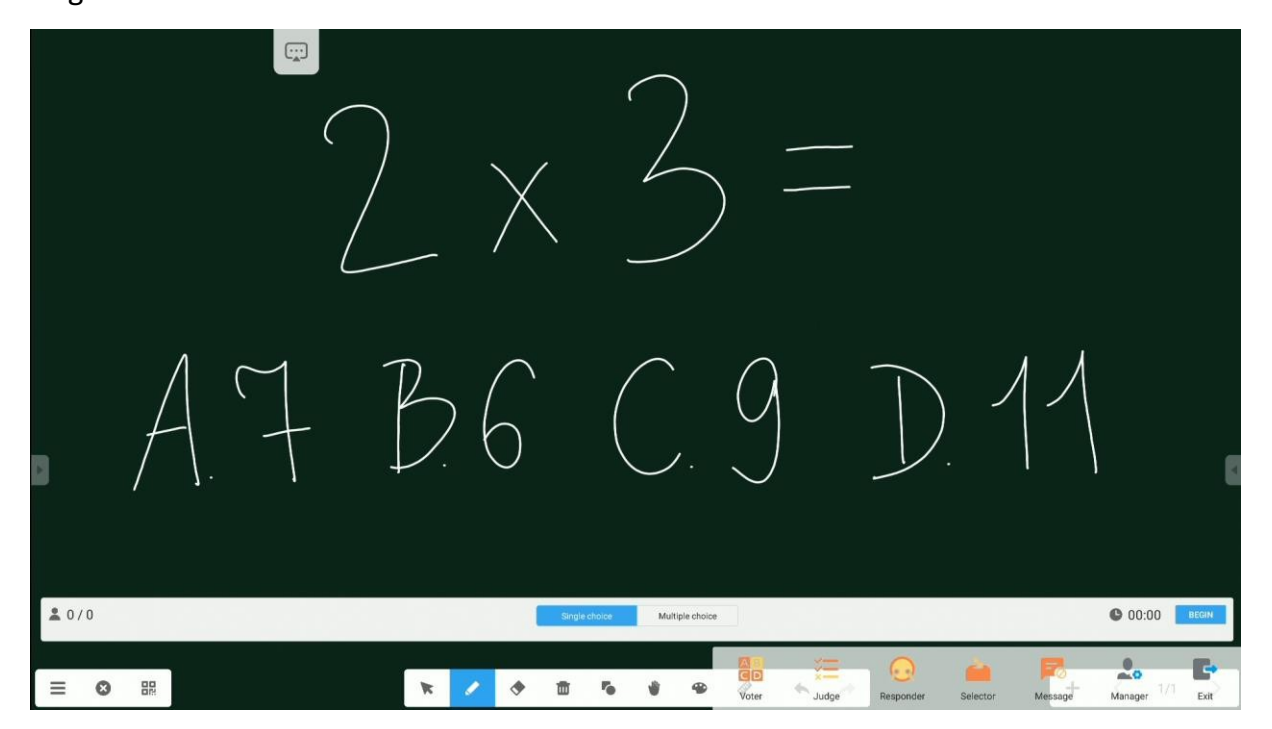

1. To start accepting responses (votes) from participants, click

"Start." The names of the participants who send their answer (voice) will appear as blue icons in the list.

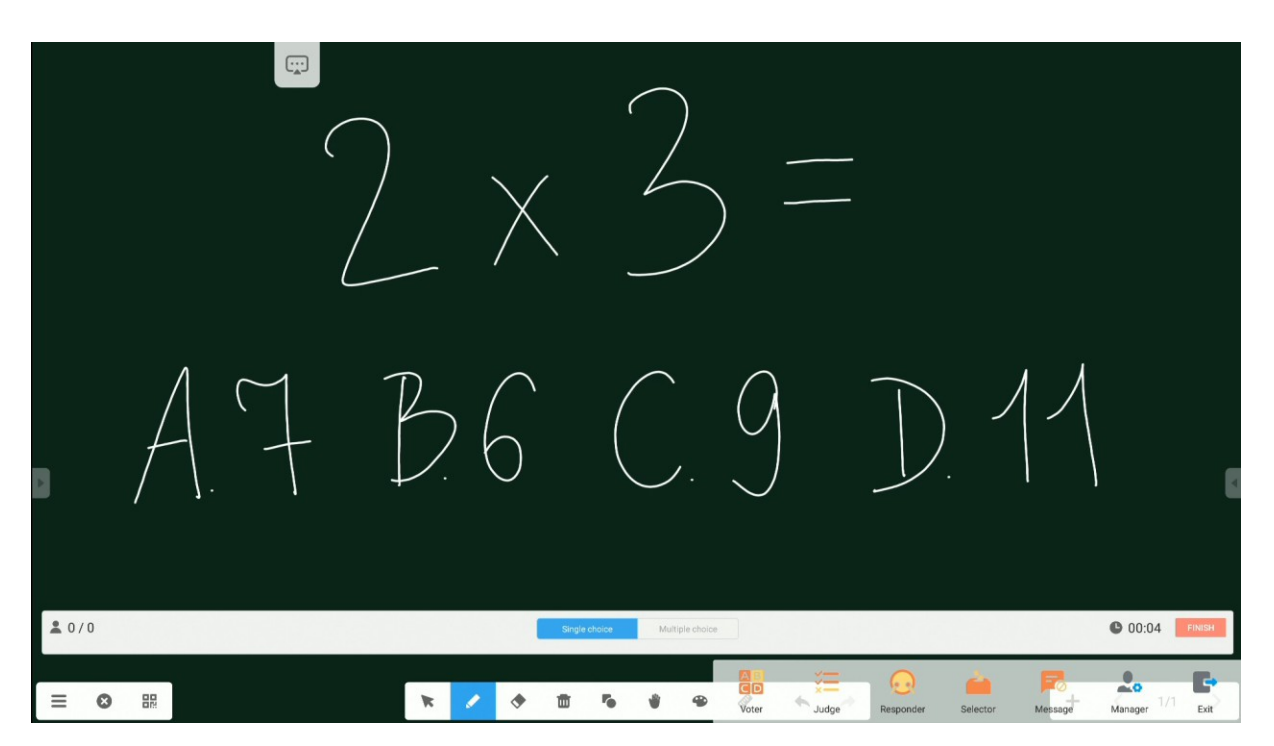

2. Click "Finish" to complete the collection of responses. Displayed response statistics screen will be displayed.

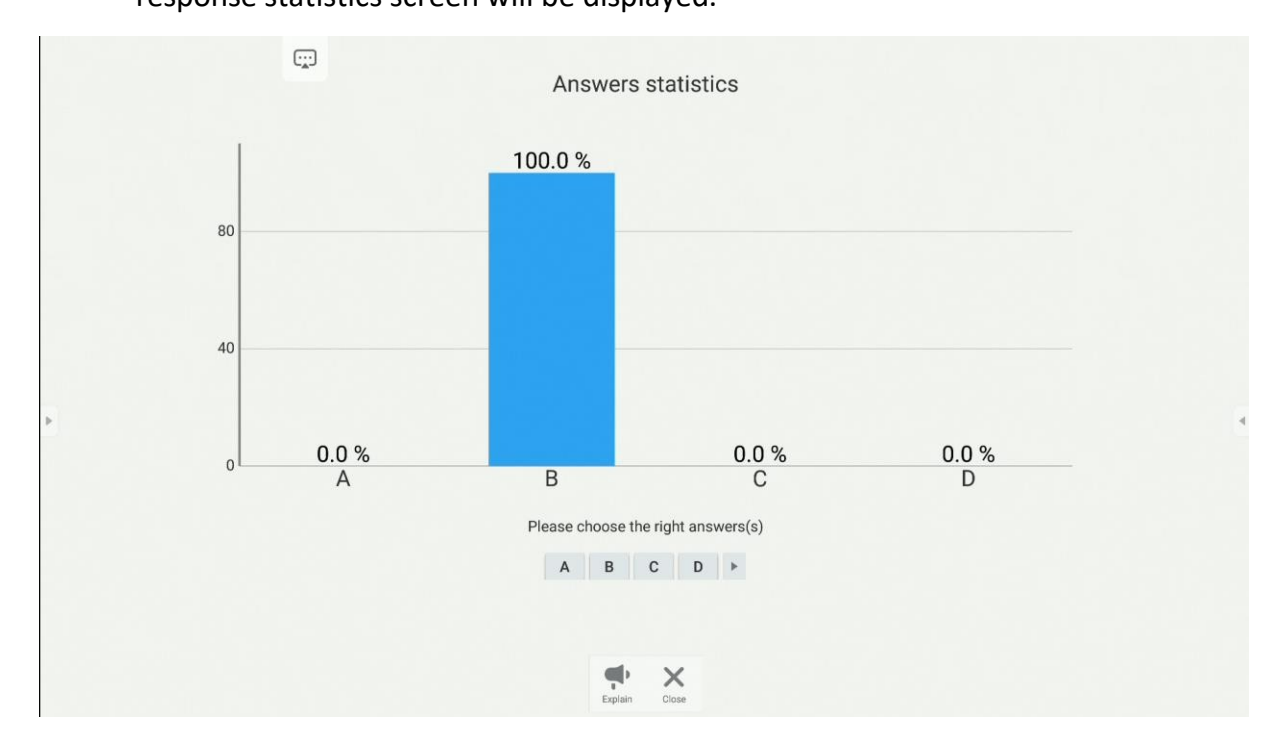

3. Here you can also indicate the correct answer.

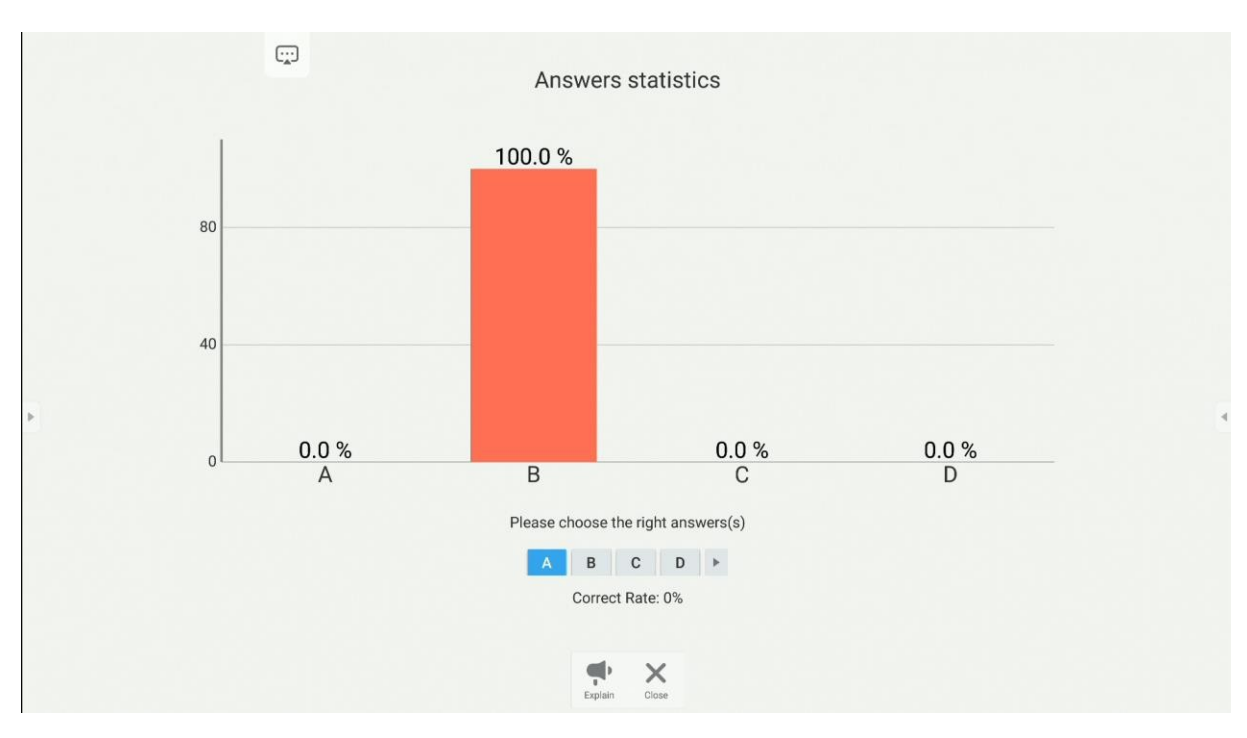

Clicking on the "Explain" button will return to the whiteboard.
 Participants will still have a preview of their answers while following the explanations presented on it by the presenter.

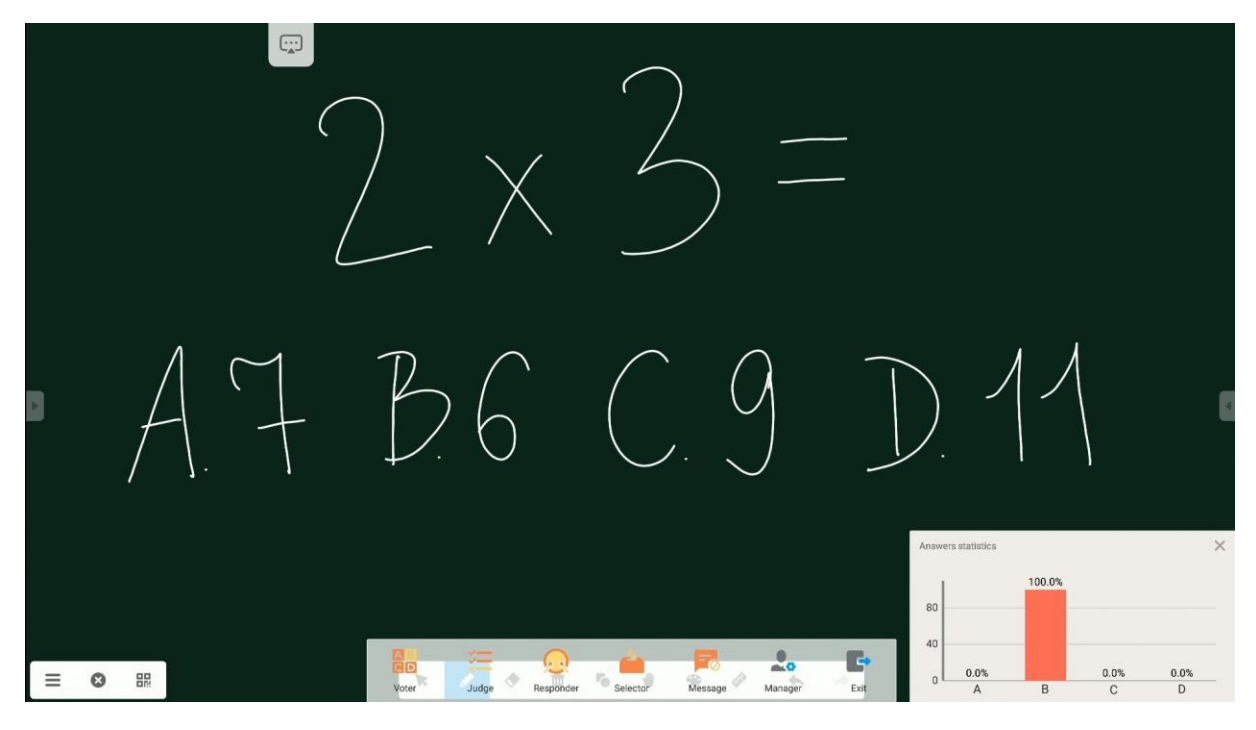

First come, first served

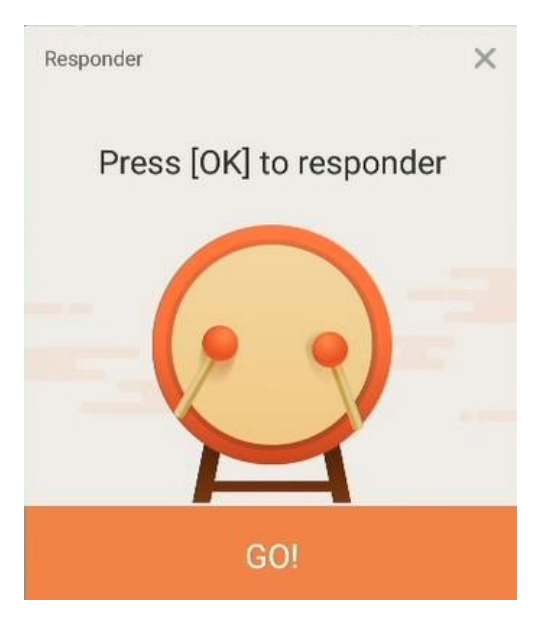

The first participant who submits an answer wins, and his name will be displayed On screen.

This function can be used, for example, when reporting an answer or a quiz On Reflex.

### Drawing

The application will identify one or more people among all those connected.

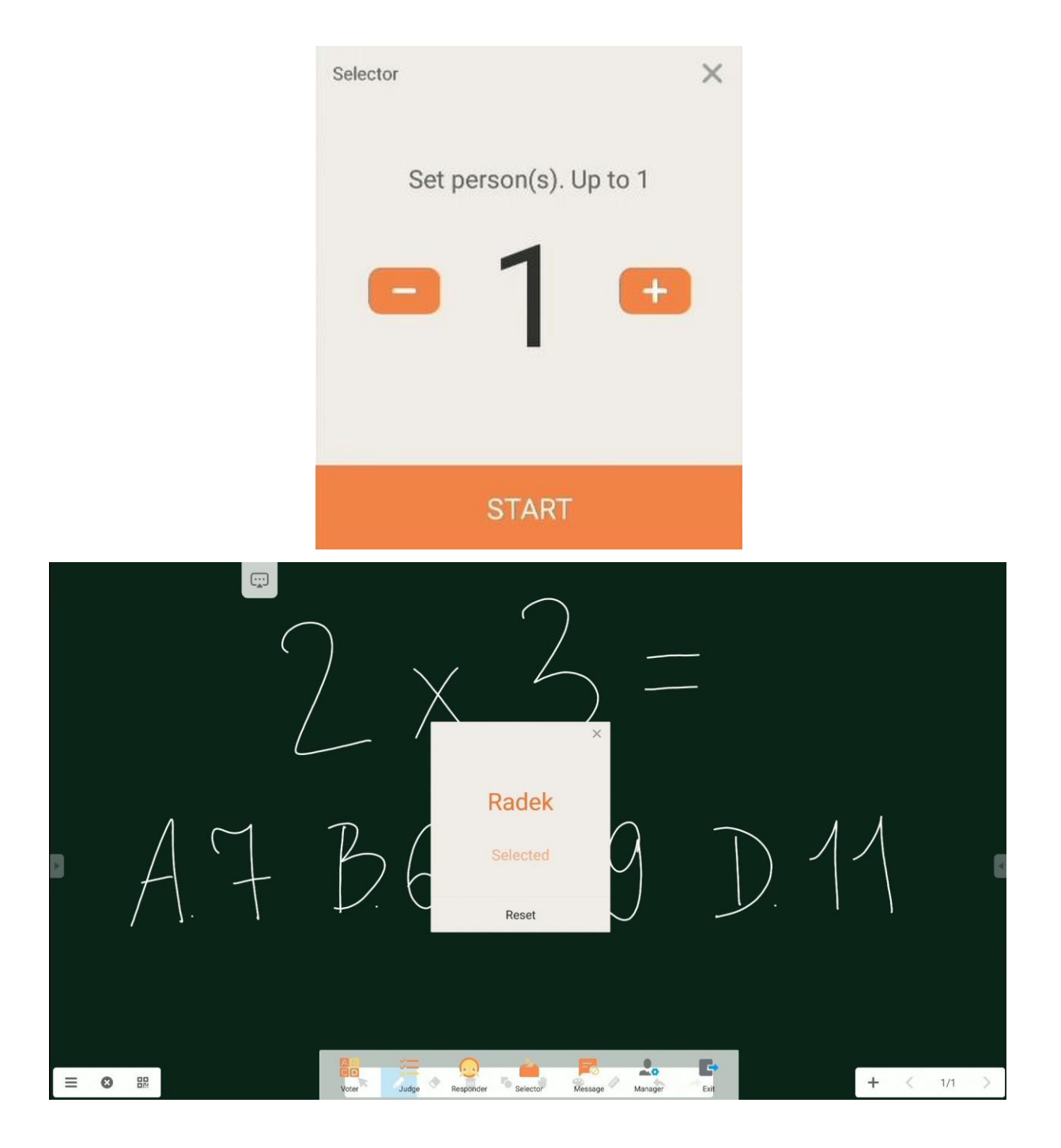

### Comments

Participants have the option to send text comments, which will appear on the monitor screen.

# Note - note-taking application

Press the icon

icon to launch the Note application.

This application is a virtual whiteboard where you can write, draw and also take notes on the inserted images.

# **Basic operation**

|  |  | 3 |  |
|--|--|---|--|
|  |  |   |  |
|  |  |   |  |
|  |  |   |  |
|  |  |   |  |
|  |  |   |  |
|  |  |   |  |
|  |  |   |  |
|  |  |   |  |
|  |  |   |  |
|  |  |   |  |
|  |  |   |  |
|  |  |   |  |
|  |  |   |  |
|  |  |   |  |
|  |  |   |  |

| lcon | Name    | Function                                                                                            |
|------|---------|----------------------------------------------------------------------------------------------------|
|      | Menu    | Opens a tab with more features.                                                                     |
| E    | Exit    | Disables the Note application.                                                                      |
| 09   | QR code | Provides a QR code through which participants can download<br>the<br>all the notes on your devices. |

|            |        | Sweep to share and read.<br>Sweep to share and read.<br>Sweep to share and read.<br>Sweep to share and read.<br>Wick to enlarge QR Code<br>Make sure the device is on the same LAN<br>The end of the same LAN<br>The end of the same the monitor must be in the same<br>WiFi networks.<br>NOTE: clicking on the QR code enlarges it allowing it to be<br>scanned from a greater distance.                                                                                                    |
|------------|--------|----------------------------------------------------------------------------------------------------|
|            | Cursor | The cursor allows you to select and move objects on the board.                                                                                                    |
|            | Pen    | The pen allows you to write and draw on the board.<br>Tap a second time to select the type, thickness and color of the pen.<br>Image: the type of the type of type of the type of type of the type of type of the type of type of ty |
| $\Diamond$ | Eraser | Allows you to delete notes and objects.<br><b>NOTE</b> : <i>it is also possible to erase notes (but not objects) by</i><br><i>applying the whole hand to the screen.</i>                                                                                                    |

| [x | Clean   | Clears the entire sheet visible on the monitor screen                |  |  |
|----|---------|----------------------------------------------------------------------|--|--|
| R  | Shape   | Drawing objects.                                                     |  |  |
|    |         | Touch a second time to select the type and color of the drawn        |  |  |
|    |         | object.                                                              |  |  |
|    |         | 2D 3D ×                                                              |  |  |
|    |         | $\bigcirc \bigcirc \land \square \land \bigcirc \frown \blacksquare$ |  |  |
|    |         |                                                                      |  |  |
|    |         |                                                                      |  |  |
| 25 | Preview | The palm function allows you to move the entire page and             |  |  |
|    |         | zooming in and out of the view.                                      |  |  |
| 8  | Buler   | Allows the insertion of mathematical tools: ruler, two types of      |  |  |
| C/ | Kuler   | accontric and protractor                                             |  |  |
|    |         |                                                                      |  |  |
|    |         | 6 3 2 3 4 3 6 7 6 9 10 11 12 13 14 13 36 17                          |  |  |
|    |         | ⊗ ↔ ↔                                                                |  |  |
| 6  | Undo    | Reverses the last change.                                            |  |  |
|    | _       |                                                                      |  |  |
| R  | Renew   | Cancels the last reversal.                                           |  |  |
|    | Table   | Allows you to insert a table                                         |  |  |
| E  | Note    | Allows you to add a note using the keyboard                          |  |  |
|    |         | screen                                                               |  |  |
|    | Grid    | Allows you to add a handwritten note                                 |  |  |
| +  | Add     | Allows you to add another page.                                      |  |  |
|    | website |                                                                      |  |  |
| <  | Page in | Takes you back to the previous page.                                 |  |  |
|    | rear    |                                                                      |  |  |
|    |         |                                                                      |  |  |

| Page to | Opens the next page.                                          |
|---------|---------------------------------------------------------------|
| front   |                                                               |
| Page    | The indicator shows how many pages are open and which one     |
| count   | we are currently on.                                          |
| er      | When clicked, it displays a menu with a preview of each page. |
|         |                                                               |
|         |                                                               |
|         | Page to<br>front<br>Page<br>count<br>er                       |

# Menu

| Ð | Nowy            |   |
|---|-----------------|---|
| D | Otwórz          |   |
| 9 | Zapisz          |   |
| £ | Import          | • |
| € | Eksport         | • |
| ନ | Zapis w chmurze |   |
|   | Motyw           |   |
|   | Wyślij email    |   |
| 0 | Ustawienia      |   |

\_

| lcon      | Name   | Function                                         |  |
|-----------|--------|--------------------------------------------------|--|
| Nowy      | New    | Opens a new document.                            |  |
| Otwórz    | Open   | Allows you to open an already existing           |  |
|           |        |                                                  |  |
| Zapisz    | Save   | Saves the created project                        |  |
| E Import  | Import | Allows you to import another file into the page. |  |
|           |        | You can embed graphic, PDF and SVG files.        |  |
|           |        |                                                  |  |
|           |        | IMG                                              |  |
|           |        | DF PDF                                           |  |
|           |        | SVG                                              |  |
|           |        |                                                  |  |
| Eksport • | Export | Allows export of notes to others                 |  |
|           |        | formats.                                         |  |

| Zapis w chmurze | Cloud      | <ul> <li>IMG</li> <li>PDF</li> <li>SVG</li> <li>IWB</li> </ul> Allows you to send notes to the cloud. Read more about this tool under Cloud Drive. |
|-----------------|------------|----------------------------------------------------------------------------------------------------|
| Motyw           | Background | It allows you to change the background - color, pattern and also add any of your own images as a                                                   |
|                 |            | background.                                                                                                    |
|                 |            | Color Texture Custom                                                                                                    |
|                 |            |                                                                                                    |
|                 |            |                                                                                                    |
|                 |            |                                                                                                    |
|                 |            | Cancel OK                                                                                                    |
| Wyślij email    | Send       | Allows you to send your project using                                                                                                    |
|                 | email      | emails                                                                                                    |
| Ustawienia      | Settings   | Using the settings, we can personalize                                                                                                    |
|                 |            | additional options, for example, brightness                                                                                                    |
|                 |            | when using the application or block typing<br>2 pens at a time                                                                                     |
|                 |            |                                                                                                    |

# System settings

To open System Settings, click the icon

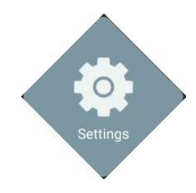

| lcon       |                      | Function                                       |
|------------|----------------------|------------------------------------------------|
| 6          | Wireless network and | Configure wireless network settings,           |
|            | Ethernet             | Ethernet, Hotspot, Bluetooth and VPN           |
| 3          | Personal             | Wallpaper configuration, multi-window mode     |
| 44         |                      | support                                        |
|            |                      | and personalization                            |
|            | Input and output     | Sound settings, peripherals                    |
|            |                      | and external audio and video sources           |
| $\bigcirc$ | Application          | Application management center                  |
|            | System               | Basic device settings, language settings, date |
|            |                      | and time, updates                              |
|            |                      | system, security settings                      |
|            | Information          | Contains basic information about the device    |

# Web browser

To open a web browser, click the icon

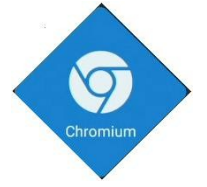

| $\rightarrow$ C $$ https | ://www.google.pl |                                             | ☆ ₹        |
|--------------------------|------------------|---------------------------------------------|------------|
| WSZYSTKO GRAFIKA         |                  |                                             | Zaloguj si |
|                          |                  | Google                                      |            |
|                          |                  | Korzystaj z Google w tych językach: English | Q          |
|                          |                  |                                             |            |

# Finder - file manager

# **Basic operation**

To open the Finder application, click the icon

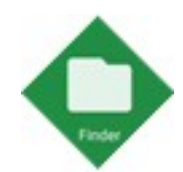

The Finder application is a file manager - thanks to it we can access files in the monitor's memory and, for example, on plugged-in USB drives.

|         | 328497                                                           |                                                                                                    | Finder |                                                                                     |
|---------|------------------------------------------------------------------|----------------------------------------------------------------------------------------------------|--------|-------------------------------------------------------------------------------------|
| Storage | All         Doc           2020-043-13.prg         2020-044-31.pr | Note         Picture           Image: Constraint of the second second | Media  |                                                                                     |
| E m     |                                                                  |                                                                                                    | *Æ     | 2020-04-10-14-24-42.png<br>Dimension: 1208-703<br>Siz: 777.51KB<br>Time: 2020/04/10 |

| lcon | Name | Function |
|------|------|----------|
|------|------|----------|

| +              | Exit       | Closes the Finder application.         |
|----------------|------------|----------------------------------------|
|                | Sort       | Selection of sorting type.             |
| 88             | Miniatures | Display as thumbnails.                 |
|                | List       | Display as a list.                     |
|                | Choose     | Enable multiple object selection mode. |
| C <sub>7</sub> | New        | Create a new folder.                   |
|                | folder     |                                        |
| e              | Сору       | Copy the selected object.              |
|                | Paste      | Paste the object from the clipboard.   |
| *              | Cut out    | Cut out the selected object.           |
| Ū              | Delete     | Delete the selected object.            |
| 'A             | Change     | Rename the selected file/folder.       |
|                | name       |                                        |
|                | Share      | Share the selected file:               |
|                |            | - to a plugged-in USB memory stick     |
|                |            | - via QR code                          |

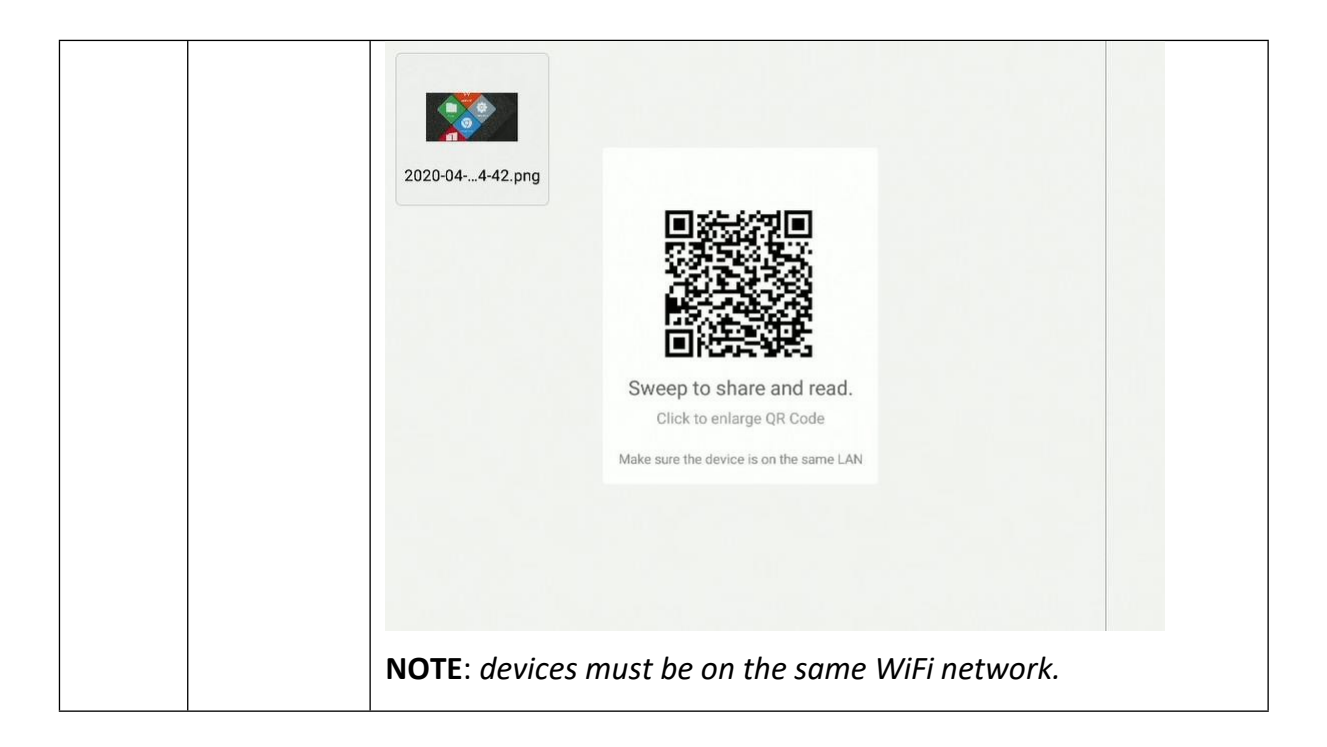

# Changing / setting the wallpaper

To change the wallpaper in the interactive monitor, you must first prepare the image that will be the new wallpaper. Such a file can be, for example, downloaded from the Internet or prepared on a USB drive.

 Select the file that will be set as the new wallpaper and double-click it so that it is displayed in a new window.

|         | 328497 Finder                                                                                                    |                                                                                                    |
|---------|----------------------------------------------------------------------------------------------------|----------------------------------------------------------------------------------------------------|
| Storage | All Doc Note         Picture         Media           Image: Picture         Media         Image: Picture         Media           Image: Picture         Image: Picture         Media         Image: Picture           Image: Picture         Image: Picture         Media         Image: Picture           Image: Picture         Image: Picture         Image: Picture         Image: Picture           Image: Picture         Image: Picture         Image: Picture         Image: Picture           Image: Picture         Image: Picture         Image: Picture         Image: Picture         Image: Picture           Image: Picture         Image: Picture         Image: Picture         Image: Picture         Image: Picture         Image: Picture           Image: Picture         Image: Picture         Image |                                                                                                    |
|         |                                                                                                    | 3b0f4be980fbcded8800d245500cbe1f4.jpg<br>Dimension 2560-1600<br>Simension 2560-1600<br>Trime 202004/10 |

- 2. Press the Wallpaper button .
- 3. Select Set as wallpaper.

# **Dashboard settings**

### Widgets

You can add application shortcuts and widgets to desktops. To add widgets to the desktop you need to:

- 1. Press and hold the application selected from the sidebar
- 2. Move applications to the home page of the monitor

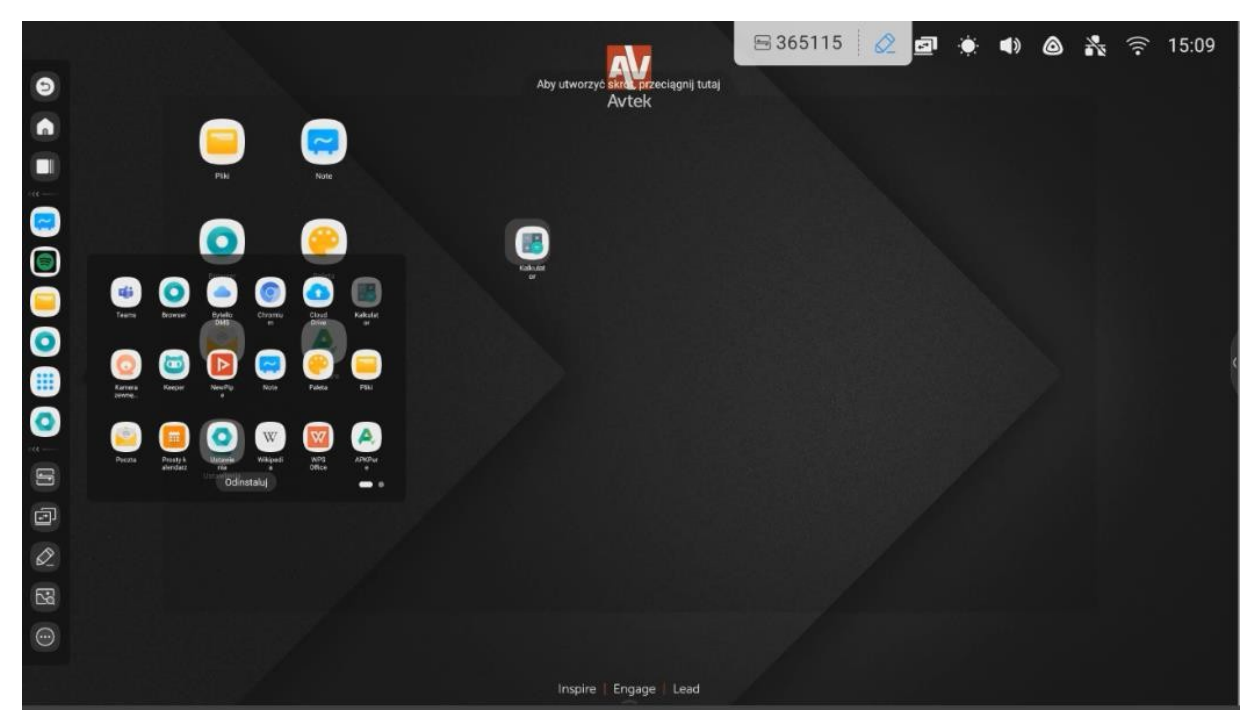

**NOTE**: Widgets depend on the installed applications. The manufacturer of the interactive monitor does not guarantee the correct operation of every application and every widget.

# **Screenshare Pro**

ScreenShare Pro is a wireless image transfer application. It allows you to display content from mobile devices and computers on an interactive monitor via a WiFi connection. **NOTES**:

- The devices must be on the same WiFi network.

- Make sure you have an Internet connection. A high-speed Internet connection guarantees fast operation of the image transfer function.

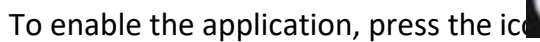

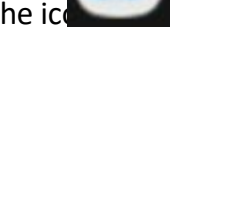

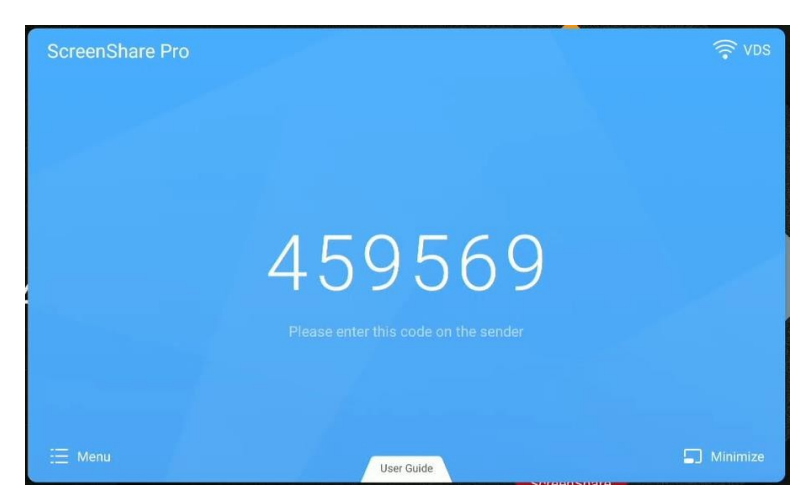

### Compatible operating systems:

- Windows 7, 8, 10
- MAC OSX 10.8 or later
- iPhone iOS 9.0 or later
- Android 5.0 or later

### Mobile devices

1. Download the ScreenShare Pro app.

On Android and iOS devices, the ScreenShare Pro app can be downloaded from the

Google Play and App stores.

An alternative option is to press the User Guide button and scan the QR code displayed there.

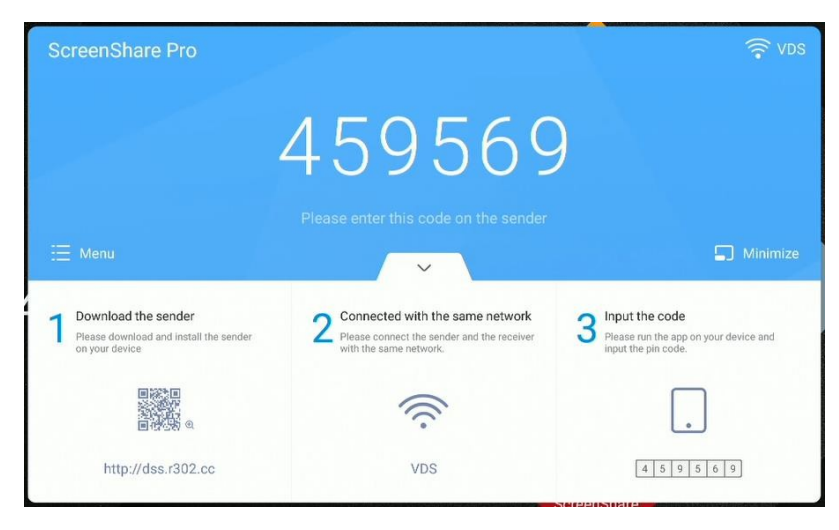

2. Transcribe the code displayed on the monitor into the application to connect to the monitor.

| \$<br>3<br>3        | ScreenShare Pro                | • 😔      |
|---------------------|--------------------------------|----------|
|                     | Powielanie ekranu<br>Połączony | Start    |
| F <b>i</b><br>Media | Zdjęcie                        | Dokument |
| Kamera              | 0<br>Pilot                     | Pulpit   |

- click Start icon because you want to start uploading video from your device mobile to monitor.

**NOTE**: four people at the same time can transmit images to the monitor.

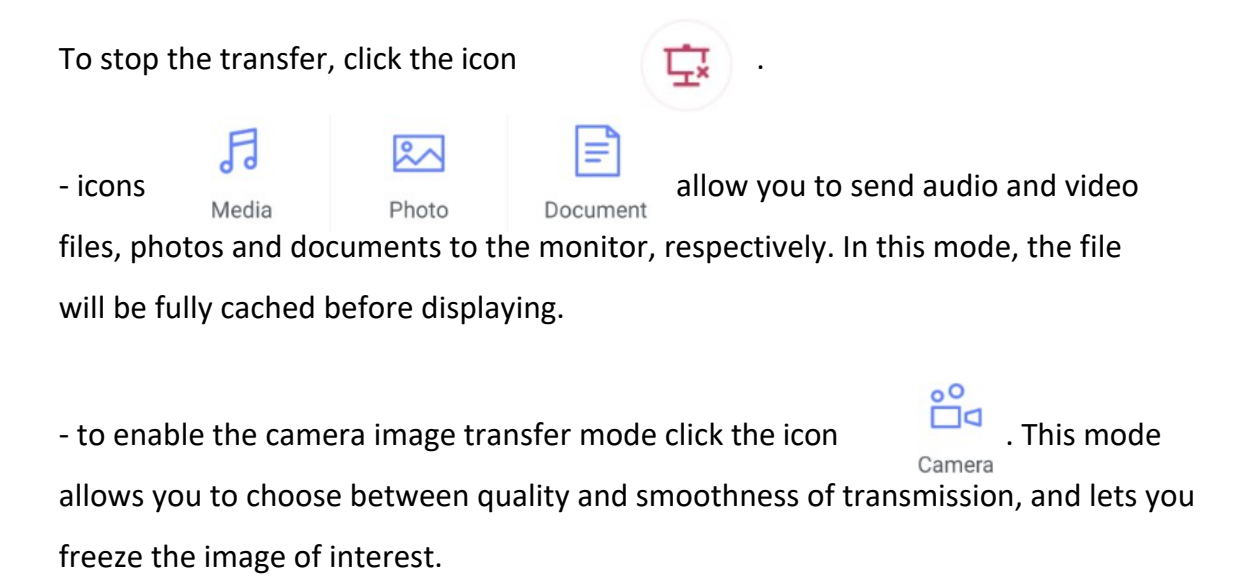

- click to use your mobile device as a touch-sensitive trackpad to monitor control.

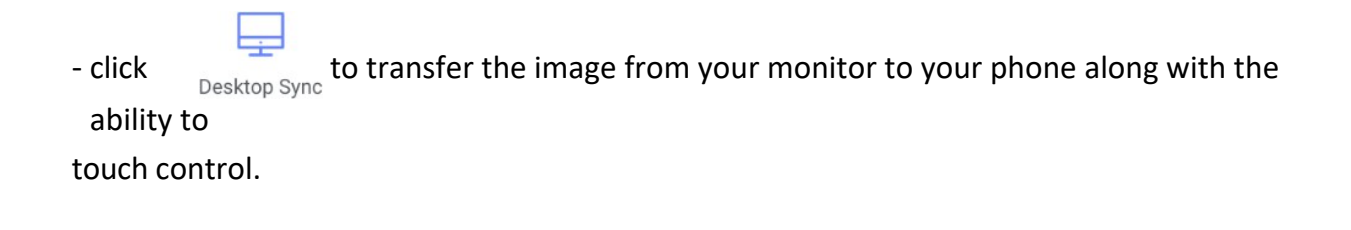

# Computer

1. Download the application by scanning the QR code or rewriting the address into your browser

displayed below it.

| ScreenShare Pro                                                                 |                                                                                                    | 🗟 ADS                                                                                   |
|---------------------------------------------------------------------------------|----------------------------------------------------------------------------------------------------|-----------------------------------------------------------------------------------------|
|                                                                                 | 459560                                                                                                    | )                                                                                       |
|                                                                                 | Please enter this code on the sender                                                                      |                                                                                         |
| Ξ Menu                                                                          | ×                                                                                                    | S Minimize                                                                              |
| Download the sender<br>Please download and install the sender<br>on your device | 2 Connected with the same network<br>Please connect the sender and the receiver<br>with the same network. | <b>3</b> Input the code<br>Please run the app on your device and<br>input the pin code. |
|                                                                                 | (((·                                                                                                    |                                                                                         |
| http://dss.r302.cc                                                              | VDS                                                                                                    | 4 5 9 5 6 9                                                                             |

2. Transcribe the code displayed on the monitor into the application to connect to the monitor.

| ScreenShare Pro |                         | _ × |
|-----------------|-------------------------|-----|
| Connected       | Disconnect              |     |
|                 |                         |     |
|                 |                         |     |
|                 |                         |     |
|                 |                         |     |
| Start mirroring | Desktop synchronization |     |

- click **Start mirroring** to start transferring the image from the computer to the interactive monitor.

- click Desktop synchronization to start uploading monitor image

interactive to computer.

# Using the application

**IMPORTANT**: The built-in Android operating system is not a standard system. It has been modified and optimized to work like an interactive monitor. As a result, Google Play is not available.

*Installed applications may not work properly. The monitor manufacturer does not guarantee the correct operation of any application installed by the user himself.* 

To access the other applications, select the one on the sidebar icon.

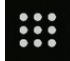

To install the application by hand, download the APK installation file of the application and run it on the monitor.

It may be necessary to unlock the installation from unknown sources. To do this, use the remote control with the INPUT-1-3-7-9 key combination to launch an additional menu, There, go to the Android page and set "Install unknown sources" to ON.

# Calculator

To enable the calculator, select the icon.

### Calendar

To enable the calendar, select the icon.

### Palette

allows you to replicate brush and crayon drawing and hand blending colors.

# **Cloud drive**

To enable the Cloud Drive application, click the icon.

The Cloud Drive application allows you to add your Google Drive or OneDrive account and quickly upload files from the monitor to it.

ŦŦ

To use the application:

- 1. Click Add Account
- 2. Choose a cloud service: Google Drive or OneDrive

**NOTE**: an Internet connection is required.

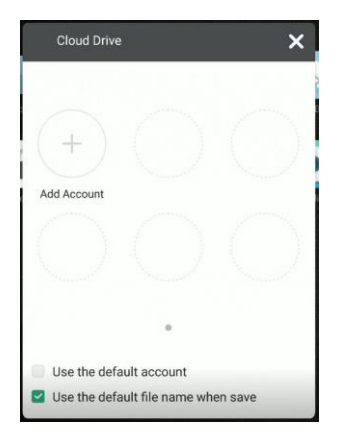

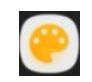

3. Log in to your account by following the instructions on the screen.

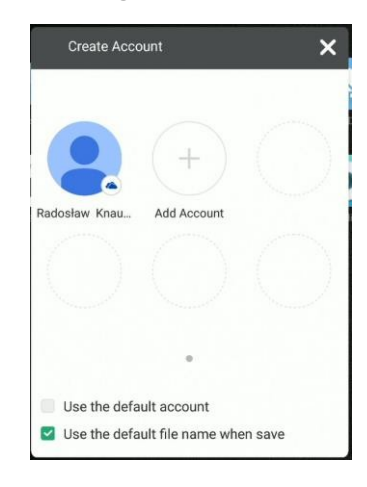

# Keeper

To enable the Keeper application, click the icon

The Keeper app is used to optimize device memory usage and empty the system of unnecessary data.

| 3 | 28497<br>Keeper     | r .         |   |
|---|---------------------|-------------|---|
|   |                     |             |   |
|   |                     |             |   |
|   | One Key Optin       | mize        |   |
|   | One Key Optimize me | iemory      | 4 |
|   |                     |             |   |
|   |                     |             |   |
|   | Clean Memory        | Clean trash |   |
|   |                     |             |   |
|   |                     |             |   |

# NewPipe - an application to play YouTube platform videos

To enable the NewPipe application, click the icon

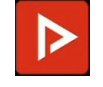

# Screen lock

| Screen lock (tool                                   |                    |         |      |
|-----------------------------------------------------|--------------------|---------|------|
| Click on the Lock screen application icon           | Displayed          | will be | page |
| that allows you to set a password (if not already s | et).               |         |      |
| Set password                                        | ł                  | l       |      |
| No password set, would you li                       | ke to set one now? |         |      |

If you have previously set a password, the screen will be locked. To unlock it, enter the correct password.

Set password

Cancel

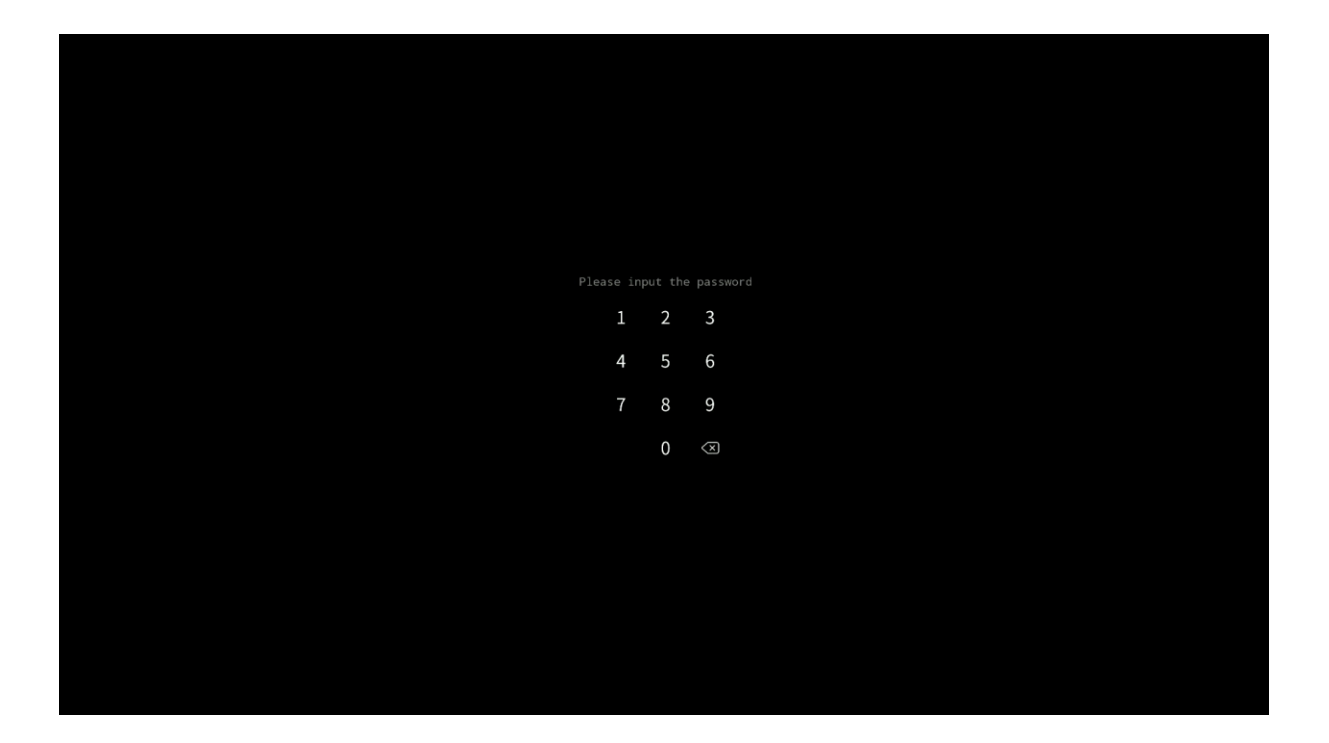

# Other locking options

There are other options for locking the monitor. To learn more, please download.vidis.pl and the article "Avtek TS - touch and monitor lock".

# Visualizer

The application allows you to display an image from a visualizer or camera, along with the ability to freeze the image, split the screen display several images, and annotate them.

**NOTE**: The manufacturer does not guarantee cooperation with every camera and visualizer. The connected visualizer or USB camera must be an HID standard device, i.e. they do not require drivers to be installed for operation.

| Ţ           | Tryb komputera / Połączenie USB Aby skorystać z włodowanego w monitor komputera z zainstalowanym systemem Windows oraz pakietem Office nalezy włączyć monitor, wcisnąć przycisk Ustawienia i wybrać źródło PC. Aby uruchomić przenitacje z włoudowanego monitora                                                                                                   |   |
|-------------|----------------------------------------------------------------------------------------------------|---|
|             | Połączenie VGA<br>Aby podłęcnię zewnętrzny komputer za pomocą złącza VGA prosej użyć osobnego kabla VGA, który znajduje się na<br>wyposażeniu sali. Porty VGA na monitorze znajdują się po prawej stronie.<br>Połączenie HDMI<br>Aby przeskić obraz za pomocą złącza HDMI prosej skorzystać z kabla HDMI, który znajduje się na stole lub<br>przyłączu podłogowym. |   |
|             | Dak włączyć monitor?<br>Korzystająć z przyciaku Power na obudowie włącz monitor, poczekaj do pełnego rozruchu, a następnie wcieniaj<br>przyciak Ustawienia na obudowie. W wyświetkonym menu wyberz za pomocą dotyku odpowiednią opcję dla<br>połączenia HDML.                                                                                                    | c |
|             | Wszelkie problemy i pytania należy zgłaszać do Sekretariatu<br>(nr wew. 02)                                                                                                    |   |
| € <b>\$</b> |                                                                                                    | o |

# System upgrade

Avtek TouchScreen monitors have the ability to update software via the Internet. When the monitor is connected to the Internet, the system will automatically check for new updates.

**NOTE**: the updates apply to the monitor's internal software with its features, not the Android version. The Android system version is fixed and unchanged over the life of the monitor.

To check for updates manually go to Settings and click on the system tab, then "System Update", there select "Look for updates".

| •)))                                              | Sieci bezprzewodowe i<br>Wi Fi, Bluetooth, Ethernet      | Aktualizacja systemu                                                                                        |
|---------------------------------------------------|----------------------------------------------------------|----------------------------------------------------------------------------------------------------|
| \$                                                | Osobiste<br>Tapeta, tryb wielu okien                     | Obecna wersja<br>os eng.im/en.20210607.205126                                                               |
| $\stackrel{\scriptstyle \rightarrow}{\leftarrow}$ | Wejście i wyjście<br>Wyjście dźwięku, ustawienia kanałów | Wymagane do aktualizacji                                                                                    |
| $\bigcirc$                                        | Aplikacja<br>Zarządzanie splikacjami                     | 1. Co najmniej 1. G8 wolnego miejsca na dysku.<br>2. Podczas aktualizacji urzędzenie musi pozostać włączone |
| 9                                                 | System<br>Data i godzine, język, pamięć masowa           |                                                                                                    |
| ()                                                | Informacje<br>Informacje prawne, wereja Android          |                                                                                                    |
|                                                   |                                                          |                                                                                                    |

If the update is available the system will start downloading it. After downloading, the update will be ready for installation which takes about 5 minutes.

**NOTE**: under no circumstances should the monitor be turned off during the update.

# Thank you for using the system manual operational Avtek monitors!

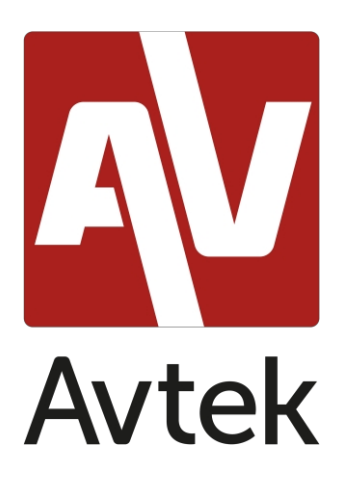

The manufacturer reserves the right to change the contents of this manual without notice.